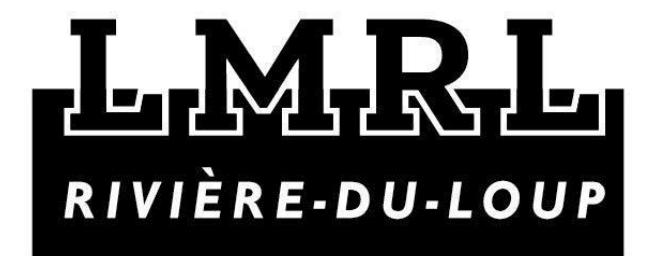

# **Procédure**

Création/gestion de votre compte et inscription du nageur au club de natation les Loups-Marins de Rivière-du-Loup

## Création de votre compte

- 1. Se rendre sur le site internet du club de natation les Loups-Marins au <u>www.loupsmarins.ca</u>
- 2. Cliquer sur MEMBRE CONNEXION, en haut, à droite :

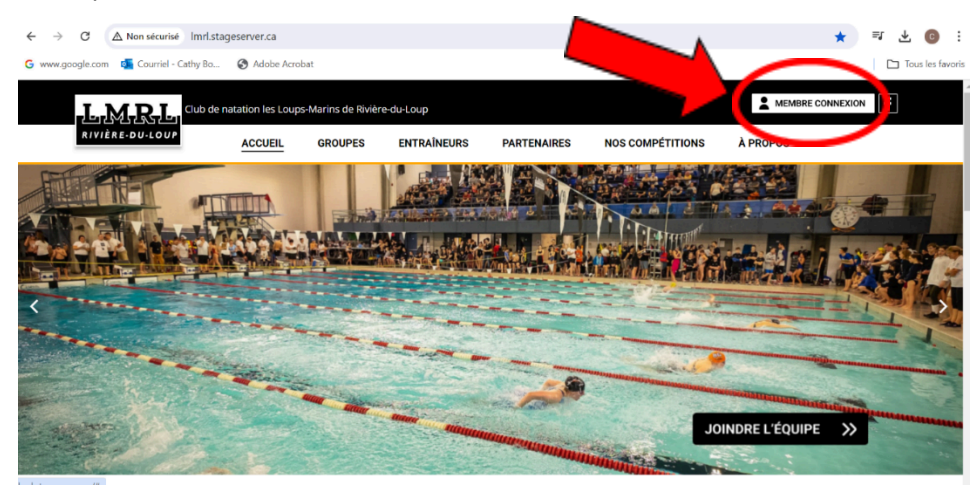

#### 3. Cliquer sur Nouveau? Créer un compte

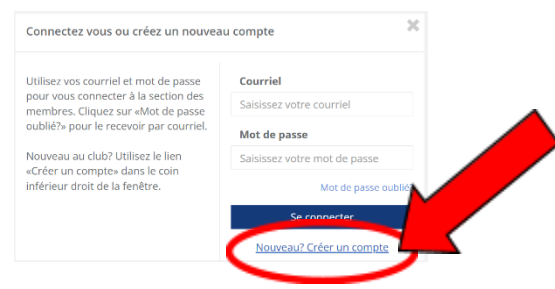

4. Vous recevrez ensuite un courriel afin de confirmer votre adresse courriel.

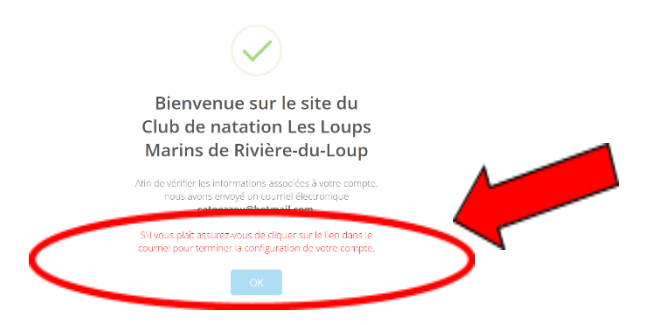

\*Bien vérifier dans vos courriels indésirables si vous ne le voyez pas dans votre boîte de réception. 5. Cliquer sur **Confirmation de compte** 

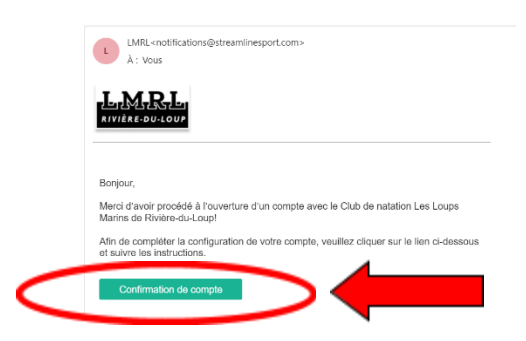

L'ouverture de votre compte est à faire seulement UNE FOIS et celui-ci restera actif pour toutes les années futures.

# Se connecter à son compte

# Mise à jour du profil du compte

**—** 

1. Aller sur la page d'accueil et se connecter

| ← → C ▲ Non sécurisé Imrl.stage        | eserver.ca/default.aspx?idf=false#               |                                     |                                                                                                    |                           | <b></b>                                                                                                    | ☆ ₹ ⊻ 💿 :                       |
|----------------------------------------|--------------------------------------------------|-------------------------------------|----------------------------------------------------------------------------------------------------|---------------------------|----------------------------------------------------------------------------------------------------|---------------------------------|
| G www.google.com 🧧 Courriel - Cathy Bo | S Adobe Acrobat                                  |                                     |                                                                                                    |                           |                                                                                                    | 🗖 Tous les favoris              |
| L,M,R,L,                               | natation les Loups-Marins de Rivière             | -du-Loup                            |                                                                                                    |                           | MEMBRE CO                                                                                                    | NNEXION                         |
| RIVIÈRE-DU-LOUP                        | ACCUEIL GROUPES                                  | ENTRAÎNEURS                         | PARTENAIRES                                                                                                    | NOS COMPÉTITIONS          | À PROPOS                                                                                                    |                                 |
|                                        | Connectez vous o                                 |                                     | compte                                                                                                    | ×                         |                                                                                                    |                                 |
|                                        | Utilisez vos courriel e                          | t mot de passe                      | Courriel                                                                                                    |                           |                                                                                                    |                                 |
|                                        | pour vous connecter<br>membres. Cliquez su       | à la section des<br>r «Mot de passe | Saisissez votre cou                                                                                                    | urriel                    |                                                                                                    |                                 |
|                                        | oublié?» pour le recev                           | voir par coultriel.                 | Mot de passe                                                                                                    |                           |                                                                                                    |                                 |
| <                                      | Nouveau au club? Ut                              |                                     | Saisissez votre mo                                                                                                    | ot de passe               |                                                                                                    |                                 |
| and the second                         | «Créer un compte» de<br>inférieur droit de la fe | enêtre.                             |                                                                                                    | lot de prese oublié?      |                                                                                                    |                                 |
|                                        |                                                  |                                     | Se conr                                                                                                    | necter                    |                                                                                                    | Descention of the second second |
| 1 - 1 - 1                              |                                                  | -                                   | Nouwons                                                                                                    | in compto                 | IN MANAGEMENT AND A DESCRIPTION OF A DESCRIPTION OF A DES |                                 |
| a lere                                 |                                                  |                                     | Nouveau: cree                                                                                                    | <u>ar un compte</u>       | JOINDRE L'ÉQUIPE                                                                                                    |                                 |
|                                        |                                                  |                                     | and the state of the state of t | Contraction of the second |                                                                                                    | And And                         |

2. Compléter et/ou modifier les informations du profil du compte, puis cliquer sur **Sauvegarder le profil**.

|                             | catogazou@hotmail.com +             |
|-----------------------------|-------------------------------------|
|                             |                                     |
| Profil du compte            |                                     |
| Prénom du contact principal | Nom de famille du contact principal |
| Prénom du contact principal | Nom de famille du contact principal |
| Courriel                    | Mot de passe                        |
| Courriel                    | Mot de passe                        |
| Numéro de téléphone         | Description du téléphone            |
| Numéro de téléphone         | Description du téléphone            |
| Adresse                     | Ville                               |
| Adresse                     | Ville                               |
| Pays                        | Province                            |
| Canada 🗸                    | SÉLECTIONNER                        |
| code postal                 | Je suis athlète ou parent?          |
| code postal                 | Oathlète Oparent                    |
|                             | Sauvegarder le profil               |
|                             | sourcearder reference               |

3. Ajouter des **Contacts** (parent et/ou nageur) à votre compte. Ils serviront à pouvoir être sélectionnés lors d'inscriptions, entre autres. Cliquer ensuite sur **Soumettre**.

| uter un contact                                         |                                                      |
|---------------------------------------------------------|------------------------------------------------------|
| O Ajouter un parent                                     |                                                      |
| Ajouter un athlète                                      |                                                      |
| OAjouter un numéro                                      | de téléphone supplémentaire                          |
| rénom                                                   | Nom                                                  |
| rénom                                                   | Nom                                                  |
| exe                                                     | Date de naissance                                    |
| Omasculin Oféminin                                      | Date de naissance                                    |
| ourriel (facultatif)                                    |                                                      |
| ourriel                                                 |                                                      |
| luméro de téléphone (facultatif)                        | Description du téléphone (facultatif)                |
| luméro de téléphone                                     | Description du téléphone                             |
| luméro spécial                                          | Description du Numéro spécial                        |
| luméro spécial                                          | Description du Numéro spécial                        |
| <b>tat de santé (maladie ou allergies)</b><br>⊃Oui ⊙Non | Numéro de carte d'assurance-<br>maladie (facultatif) |
|                                                         | Numéro de carte d'assurance-maladie                  |
|                                                         | Soumettre                                            |
|                                                         | Soumettre                                            |

4. Vous aurez alors une confirmation que ce parent ou cet athlète a bel et bien été inscrit dans les contacts du compte.

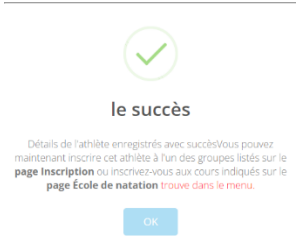

### Inscription d'un nageur

- 1. Se connecter. Dans l'onglet Mon dossier, cliquer sur Mes inscriptions
- 2. Cliquer sur S'inscrire, vis-à-vis le groupe désiré :

| Inscription                         | 1                     |                               |               |        |     |
|-------------------------------------|-----------------------|-------------------------------|---------------|--------|-----|
| Saison                              |                       |                               |               |        |     |
| 2024-25                             |                       | $\sim$                        |               |        |     |
| Groupe                              | Entraîneur            |                               | Athlète       | statut |     |
| Clique le 'S'inscrire' Boutor       | pour le groupe auquel | vous souhaitez                | vous inscrire |        |     |
| Gélectionnez un groupe              | pour vous inscrire    |                               |               |        |     |
| Groupe                              | Entraîneur            |                               | $\frown$      | M      |     |
| Sport-Études Sec 3-4-5              | Etienne Boulange      | r, Jessie Côté                | S'inscrire    |        |     |
| Sport-Études Sec 1-2                | Etienne Boulange      | r, Jessie Cô <mark>r</mark> e | S'inscrire    |        |     |
| Concentration natation<br>Sec 1-2   | Etienne Boulange      | r, Jessie Cécé                | S'inscrire    |        |     |
| Concentration natation<br>Sec 3-4-5 | Etienne Boulange      | r, Jessie Cô <mark>r</mark> é | S'inscrire    |        |     |
| Régional                            | Jessie Côté           |                               | S'inscrire    |        |     |
| nscriptions précédente              | 25                    |                               | $\bigcirc$    |        |     |
| Athlète                             | Saison                | Date                          | Groupe        | sta    | tut |
| Vous n'avez aucun Inscri            | ption couramment      |                               |               |        |     |

3. Prendre connaissance des Politiques, décharge, code de conduite et cocher comme quoi vous les avez lues (pré-requis obligatoire à l'inscription). Cocher, ou non, l'autorisation pour les prises de photos. Sélectionner l'athlète à inscrire puis cliquer sur **Inscription** 

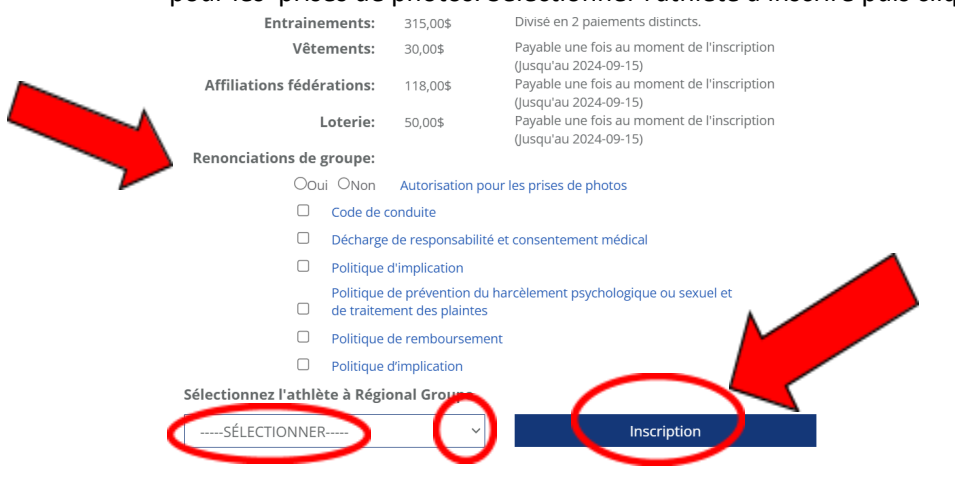

\*Ceci est une image en exemple. Elle ne représente pas nécessairement les coûts associés à tous les groupes. Selon celui-ci, les renonciations à accepter pourraient être différentes que cet exemple-ci.

4. Une confirmation d'enregistrement de l'athlète affichera

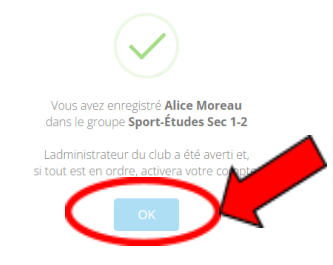

5. Si vous effectuez une inscription tout de suite après avoir créé votre compte, le statut de chaque inscription sera **en attente**, jusqu'à ce qu'un administrateur du site ait activé votre compte.

| Inscription            |                                |               |            |  |
|------------------------|--------------------------------|---------------|------------|--|
| Saison                 |                                |               |            |  |
| 2024-25                | ~                              |               |            |  |
| Groupe                 | Entraîneur                     | Athlète       | statut     |  |
| Sport-Études Sec 1-2   | Etienne Boulanger, Jessie Côté | Alice Moreau  | en attente |  |
| Sport-Études Sec 3-4-5 | Etienne Boulanger, Jessie Côté | Jeanne Moreau | en attente |  |

### Paiement de factures

1. Se connecter puis aller dans votre compte. Pour payer un article, cocher la case à gauche et cliquer sur le bouton **Payer maintenant** 

| 14 | Ion com                                                         | pte                                                        |                                                                                                  |                                                                               |                                                |                               |                                               |                           |                                        |                     |                               |                                         |
|----|-----------------------------------------------------------------|------------------------------------------------------------|--------------------------------------------------------------------------------------------------|-------------------------------------------------------------------------------|------------------------------------------------|-------------------------------|-----------------------------------------------|---------------------------|----------------------------------------|---------------------|-------------------------------|-----------------------------------------|
| S  | aison                                                           |                                                            | Statut de pai                                                                                    | ement                                                                         |                                                |                               |                                               |                           | Crédit                                 | dispo               | nible:                        | \$0.                                    |
| 5  | 2024-25                                                         |                                                            | <ul> <li>Tout</li> </ul>                                                                         |                                                                               | ~                                              |                               | 1                                             | Heures de                 | e récompei                             | nse gag             | nées:                         | C                                       |
| _  |                                                                 |                                                            | Touc                                                                                             |                                                                               |                                                |                               | H                                             | Heures de                 | e récomper                             | nse req             | uises:                        | 0,                                      |
|    |                                                                 |                                                            |                                                                                                  |                                                                               |                                                |                               |                                               | H Decimental              | leures enco                            | ore req             | uises:                        | 0,                                      |
|    |                                                                 |                                                            |                                                                                                  |                                                                               |                                                |                               |                                               | Points de                 | e recompei<br>de récomm                | nse gag<br>oonso re | nees:<br>aquis:               | 0                                       |
|    |                                                                 |                                                            |                                                                                                  |                                                                               |                                                |                               |                                               | romus                     | Points tou                             | iours re            | equis:<br>equis:              | 0,                                      |
|    |                                                                 |                                                            |                                                                                                  |                                                                               |                                                |                               |                                               |                           |                                        | ,                   | payé:                         | 0,0                                     |
|    |                                                                 |                                                            |                                                                                                  |                                                                               |                                                |                               |                                               |                           |                                        | A                   | ctuel:                        | 504,2                                   |
|    |                                                                 |                                                            |                                                                                                  |                                                                               |                                                |                               |                                               |                           |                                        |                     |                               | 1 2 2 2 2 2 2 2 2 2 2 2 2 2 2 2 2 2 2 2 |
| -  |                                                                 |                                                            |                                                                                                  |                                                                               |                                                |                               |                                               |                           |                                        | A                   | venir:                        | 1 653,7                                 |
| ~  |                                                                 |                                                            |                                                                                                  |                                                                               |                                                |                               |                                               |                           |                                        | A                   | venir:<br>Total:              | 2 158,0                                 |
|    | Payez mai                                                       | ntenant                                                    | Pour payer un art                                                                                | ticle, cochez la case à g                                                     | gauche et cliquez                              | sur le bou                    | ton "Payez                                    | mainten                   | ant".                                  | A                   | venir:<br>Total:              | 2 158,0                                 |
|    | Payez main<br>Date<br>d'échéance                                | ntenant<br>athlète                                         | Pour payer un art                                                                                | iicle, cochez la case à g<br>Article                                          | gauche et cliquez<br>Montant<br>dû             | sur le bou<br>Remise          | ton "Payez<br>S-Total                         | mainten<br>Taxes          | ant".<br>Total                         | A                   | Total:<br>Date de<br>paiement | Facture<br>d'achat                      |
|    | Payez mail<br>Date<br>d'échéance<br>2024-09-05                  | ntenant<br>athlète<br>Jeanne<br>Moreau                     | Pour payer un art<br>Groupe<br>Sport-Études Sec 3-<br>4-5                                        | icle, cochez la case à g<br>Article<br>Loterie                                | gauche et cliquez<br>Montant<br>dû<br>150,00\$ | sur le bou<br>Remise<br>,00\$ | ton "Payez<br>S-Total<br>150,00\$             | Taxes                     | ant".<br><b>Total</b><br>150,00\$      | A                   | Date de<br>paiement           | Facture<br>d'achat                      |
|    | Date         d'échéance           2024-09-05         2024-09-05 | ntenant<br>athlète<br>Jeanne<br>Moreau<br>Jeanne<br>Moreau | Pour payer un art       Groupe       Sport-Études Sec 3-<br>4-5       Sport-Études Sec 3-<br>4-5 | icle, cochez la case à g<br>Article<br>Loterie<br>Affiliations<br>fédérations | Montant<br>dû       150,00\$       118,00\$    | Remise                        | ton "Payez<br>S-Total<br>150,00\$<br>118,00\$ | mainten Taxes ,00\$ ,00\$ | ant".<br>Total<br>150,00\$<br>118,00\$ | payé                | Total:<br>Date de<br>palement | Facture<br>d'achat                      |

- 2. Choisir votre mode de paiement (PayPal ou carte de crédit).
- Dans la section Mon compte, les factures en vert sont déjà payées, celles en rouge sont à payer maintenant et celles en noir seront à payer ultérieurement. Leur date d'échéance apparaît dans la première colonne, à gauche.